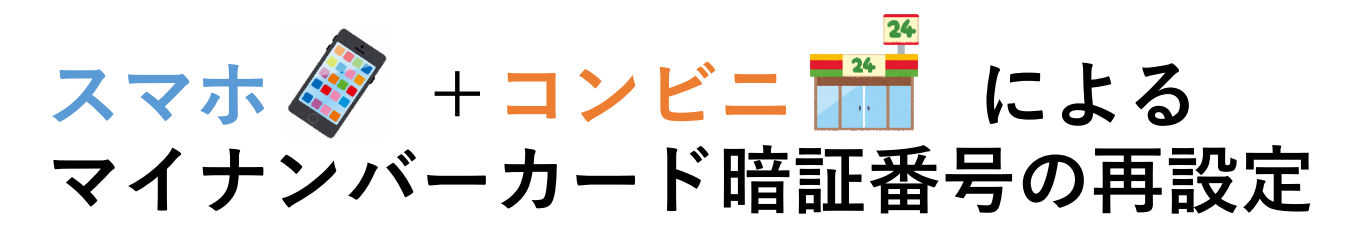

## 再設定できる ① 署名用電子証明書(英数6~16字) 暗証番号 ② 利用者証明用電子証明書(数字4桁)

※①の再設定には②が、②の再設定には①が必要です。 ※そのほかの暗証番号(住民基本台帳用/券面事項入力 補助用)は、この手順では再設定できません。 ※以下は、①を再設定する場合の手順です。

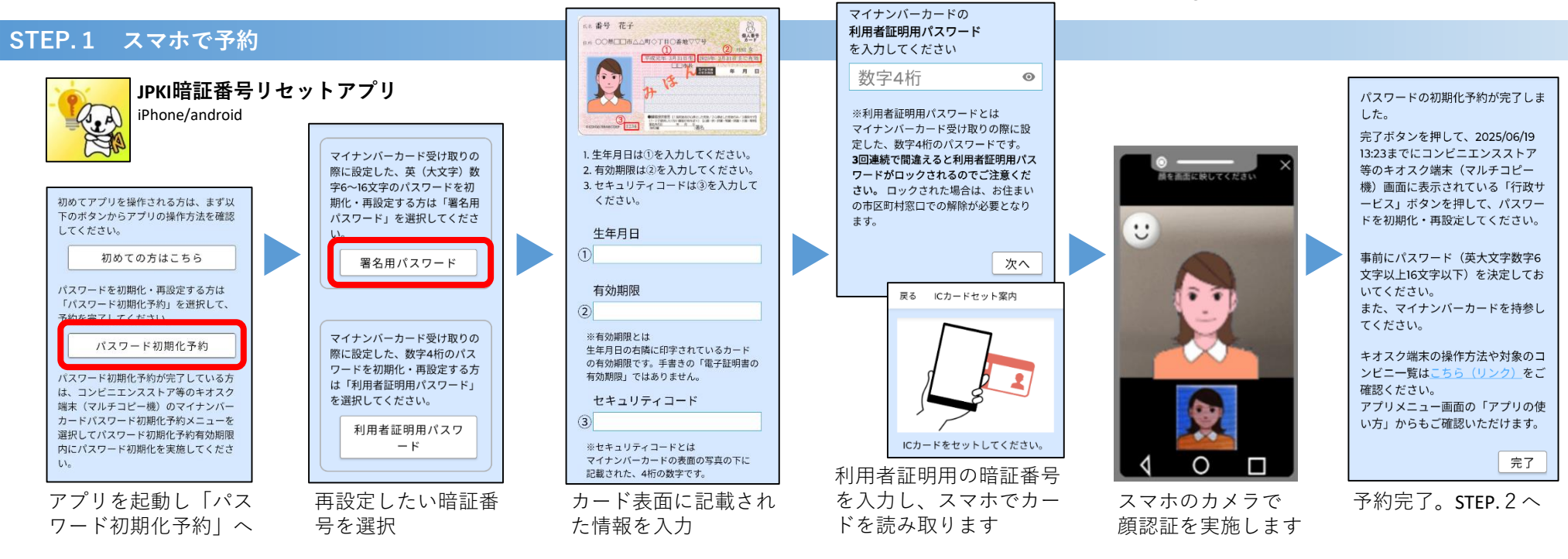

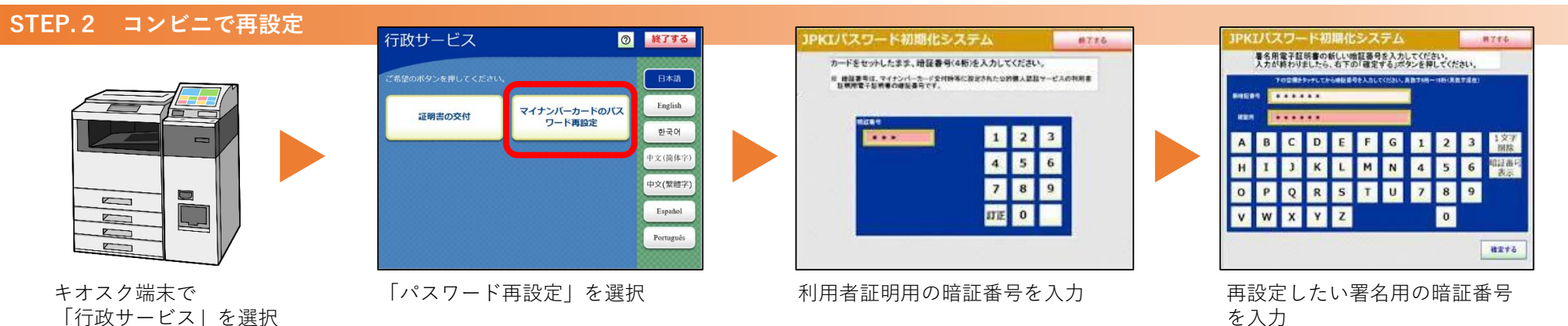